1. Run the report that needs to be downloaded.

The following example is the Manpower Report (transaction ZQHR\_MANPOWER).

| Manp     | Manpower report           |          |         |        |        |          |          |                               |          |
|----------|---------------------------|----------|---------|--------|--------|----------|----------|-------------------------------|----------|
|          |                           |          |         |        |        |          |          |                               |          |
|          |                           |          |         |        |        |          |          |                               |          |
| Position | Position (Short Text)     | Cost Ctr | Order   | % Dist | FTE    | Site FTE | Pers.No. | Employee Name                 | Senior.  |
| 3569     | Kindergarten Teacher      | 10511005 | 1001020 | 100.00 | 100.00 | 1.00     | 2962     | Ma Patherin in Circina        | 03/12/19 |
| 3653     | Elementary Principal      | 10511000 |         | 100.00 | 100.00 | 1.00     | 5437     | Ms oro *, .car Ole.5          | 08/23/20 |
| 3737     | Prevention Monitor        | 10592561 | 1000000 | 20.00  | 100.00 | 0.20     | 3630     | Mr main in The rection of     | 10/06/19 |
| 3745     | Media Center Assistant    | 10511000 |         | 100.00 | 100.00 | 1.00     | 14282    | Ma Zeri Lon I Toron           | 01/20/20 |
| 3801     | 3rd Grade Teacher         | 10511000 | 1001050 | 100.00 | 100.00 | 1.00     | 1554     | Ms Fa y <sup>*</sup> .m .cib. | 09/24/19 |
| 3999     | Emotionally Disturbed Tea | 10511000 | 2391050 | 100.00 | 100.00 | 1.00     | 359      | Ms Iau ( L. cole on right     | 09/28/19 |
| 4034     | lst Grade Teacher         | 10511000 | 1001050 | 100.00 | 100.00 | 1.00     | 16469    | Mis South Carefra             | 07/27/20 |
| 4035     | lst Grade Teacher         | 10511000 | 1001050 | 100.00 | 100.00 | 1.00     | 5392     | Ms Su (a Psh                  | 08/16/20 |
| 4210     | Kitchen Assistant         | 10522385 | 7000000 | 100.00 | 75.00  | 0.75     | 14797    | Ms S' Vie                     | 08/24/20 |
| 4356     | Elementary Principal'S Se | 10511000 |         | 100.00 | 100.00 | 1.00     | 1701     | Ms for a Ther to i            | 01/25/19 |
| 4467     | 4th Grade Teacher         | 10511000 | 1001050 | 100.00 | 100.00 | 1.00     | 2357     | Misleal'e kar fil             | 08/20/19 |
| 4470     | 5th Grade Teacher         | 10511000 | 1001050 | 100.00 | 100.00 | 1.00     | 16471    | Ms.L. a.L. Cr. Brt.           | 07/27/20 |
| 4480     | Kindergarten Teacher      | 10511005 | 1001020 | 100.00 | 100.00 | 1.00     | 2130     | Ms F . Lick                   | 08/21/19 |
| 4693     | 2nd Grade Teacher         | 10511000 | 1001050 | 100.00 | 100.00 | 1.00     | 1499     | Ms f a c to blue              | 10/02/20 |
| 4883     | Cafeteria Elementary Mana | 10522385 | 7000000 | 100.00 | 100.00 | 1.00     | 6367     | Msitiak the                   | 01/24/20 |
| 5036     | ELL/Bilingual Assistant   | 10511000 | 4101310 | 100.00 | 100.00 | 1.00     | 4699     | Mr Jav d L a his              | 10/10/19 |
| 5098     | Kitchen Assistant         | 10522385 | 7000000 | 100.00 | 75.00  | 0.75     | 9502     | Ms that the Rost Les          | 10/16/20 |
| 5214     | 3rd Grade Teacher         | 10511000 | 1001050 | 100.00 | 100.00 | 1.00     | 13907    | Mr Sar el '.uv.               | 08/18/20 |
| 5391     | 6th Grade Teacher         | 10511000 | 1001050 | 100.00 | 100.00 | 1.00     | 10482    | M Mer a M ton                 | 09/14/20 |
| 5629     | Elementary Counselor      | 10511000 |         | 50.00  | 100.00 | 0.50     | 5569     | M Jor ilm ( Car, 'c.          | 08/30/19 |
| 5735     | 4th Grade Teacher         | 10511000 | 1001050 | 100.00 | 100.00 | 1.00     | 13741    | Js_r ≪+^ 'n                   | 08/18/20 |
| 5769     | lst Grade Teacher         | 10511000 | 1001050 | 100.00 | 100.00 | 1.00     | 3661     | le : u : 1                    | 08/21/19 |
| 5924     | 4th Grade Teacher         | 10511000 | 1001050 | 100.00 | 100.00 | 1.00     | 3693     | 5 Vin flu tar                 | 03/27/19 |
| 5946     | Emotionally Disturbed Ass | 10511621 | 2391050 | 100.00 | 100.00 | 1.00     | 4456     | 1                             | 08/24/19 |
| 6358     | 2nd Grade Teacher         | 10511000 | 1001050 | 100.00 | 100.00 | 1.00     | 14862    | It has a more margate         | 08/17/20 |
| 6416     | 3rd Grade Teacher         | 10511000 | 1001050 | 100.00 | 100.00 | 1.00     | 3884     | h Li Jnys                     | 08/23/19 |

- 2. The report can be printed as is from SAP by clicking on the print icon. However, often the user prefers to download the report into EXCEL so the results may be sorted or otherwise manipulated.
- 3. When the report has run, click on the LOCAL FILE icon to download into a spreadsheet. The following dialogue box appears. Click on "Spreadsheet".

| ⊡ Save list in file                                                    |     |
|------------------------------------------------------------------------|-----|
|                                                                        |     |
| In which format should                                                 | the |
| list                                                                   |     |
| be saved ?                                                             |     |
| unconverted  Spreadsheet Rich text format HTML Format In the clipboard |     |
| <b>X</b>                                                               |     |
| (                                                                      |     |

4. Click on the green check icon ito execute the "Spreadsheet" selection from the dialogue box.

5. Another dialogue box will open, prompting the user to name the new spreadsheet. The path is placed on the first line; the file name is on the second line. Be sure to take note of where the file is saved.

| Directory | C:\MyDocuments | æ   |
|-----------|----------------|-----|
| File Name | Manpower.xls   | (B) |

- 6. Find the file where you saved the report. Click on it to open it.
  - a. You may get this message. Click "YES".

| - |           |                                                                                |                                                |                                                 |                                         |                                         |                      |                   |         |
|---|-----------|--------------------------------------------------------------------------------|------------------------------------------------|-------------------------------------------------|-----------------------------------------|-----------------------------------------|----------------------|-------------------|---------|
| 5 | Microsoft | Dffice Excel                                                                   |                                                |                                                 |                                         |                                         |                      |                   | ×       |
| 5 | 1         | The file you are trying to open, 'Man<br>not corrupted and is from a trusted s | oower test.xls', is<br>ource before ope<br>Yes | s in a different fo<br>ening the file. Do<br>No | ormat than spe<br>you want to o<br>Help | cified by the file<br>open the file not | e extension, V<br>v? | 'erify that the I | ʻile is |

b. After opening the EXCEL file, you will see that Col. A is blank. It can be deleted as well as any other unnecessary columns.

| _  | L6 | -        | (•         | $f_{x}$  |         |        |     |          |          |              |            |   |  |
|----|----|----------|------------|----------|---------|--------|-----|----------|----------|--------------|------------|---|--|
| 4  | А  | В        | С          | D        | E       | F      | G   | н        | 1        | J            | к          | L |  |
| L  |    |          |            |          |         |        |     |          |          |              |            |   |  |
| 2  |    | Position | Position ( | Cost Ctr | Order   | % Dist | FTE | Site FTE | Pers.No. | Employee Nam | Senior. Dt |   |  |
| 3  |    |          |            |          |         |        |     |          |          |              |            |   |  |
| ŧ. |    | 3569     | Kindergar  | 10511005 | 1001020 | 100    | 100 | 1        | 2962     |              | 3/12/1990  |   |  |
| 5  |    | 3653     | Elementa   | 10511000 |         | 100    | 100 | 1        | 5437     |              | 8/23/2004  |   |  |
| 5  |    | 3737     | Preventio  | 10592561 | 1000000 | 20     | 100 | 0.2      | 3630     |              | 10/6/1997  |   |  |
| 7  |    | 3745     | Media Cer  | 10511000 |         | 100    | 100 | 1        | 14282    |              | 1/20/2009  |   |  |
| 3  |    | 3801     | 3rd Grade  | 10511000 | 1001050 | 100    | 100 | 1        | 1554     |              | 9/24/1992  |   |  |
| )  |    | 3999     | Emotional  | 10511000 | 2391050 | 100    | 100 | 1        | 359      |              | 9/28/1992  |   |  |
| 0  |    | 4034     | 1st Grade  | 10511000 | 1001050 | 100    | 100 | 1        | 16469    |              | 7/27/2011  |   |  |
| 1  |    | 4035     | 1st Grade  | 10511000 | 1001050 | 100    | 100 | 1        | 5392     |              | 8/16/2005  |   |  |
| 2  |    | 4210     | Kitchen A  | 10522385 | 7000000 | 100    | 75  | 0.75     | 14797    |              | 8/24/2009  |   |  |
| 3  |    | 4356     | Elementa   | 10511000 |         | 100    | 100 | 1        | 1701     |              | 1/25/1991  |   |  |
| 4  |    | 4467     | 4th Grade  | 10511000 | 1001050 | 100    | 100 | 1        | 2357     |              | 8/20/1981  |   |  |
| 5  |    | 4470     | 5th Grade  | 10511000 | 1001050 | 100    | 100 | 1        | 16471    |              | 7/27/2011  |   |  |
| 6  |    | 4480     | Kindergar  | 10511005 | 1001020 | 100    | 100 | 1        | 2130     |              | 8/21/1990  |   |  |
| 7  |    | 4693     | 2nd Grade  | 10511000 | 1001050 | 100    | 100 | 1        | 1499     |              | 10/2/2000  |   |  |
| 8  |    | 4883     | Cafeteria  | 10522385 | 7000000 | 100    | 100 | 1        | 6367     |              | 1/24/2000  |   |  |
| 9  |    | 5036     | ELL/Biling | 10511000 | 4101310 | 100    | 100 | 1        | 4699     |              | 10/10/1979 |   |  |
| 0  |    | 5098     | Kitchen A  | 10522385 | 7000000 | 100    | 75  | 0.75     | 9502     |              | 10/16/2003 |   |  |

- 7. If you do not see the Local File icon, the spreadsheet may also be accessed in the following ways. These methods are available in most SAP reports...not just MANPOWER.
  - a. From the blue menu bar, select "LIST"  $\rightarrow$  "EXPORT"  $\rightarrow$  "Local File".

| ¢<br>! | _ist <u>E</u> dit | <u>G</u> oto <u>S</u> ettin | gs S <u>y</u> stem <u>H</u> elp |                       |   |
|--------|-------------------|-----------------------------|---------------------------------|-----------------------|---|
| C      | <u>P</u> rint     | Ctrl+P                      | 1 4 📙 😋 🙆                       | 😢   🖴 🌐 🍪   🏵 j       | e |
|        | <u>E</u> xport    | ۱.                          | Word processing                 |                       | Г |
| 1      | <u>S</u> end to   | Þ                           | Spre <u>a</u> dsheet            | Ctrl+Shift+F7         |   |
| 9      | E <u>x</u> it     | Shift+F3                    | Local file                      | Ctrl+Shift+F9         |   |
|        |                   |                             | Additional Functions            | of SAP Qu <u>e</u> ry |   |

## OR

b. From the blue menu bar, select "SYSTEM"  $\rightarrow$  "LIST"  $\rightarrow$  "SAVE"  $\rightarrow$  "LOCAL FILE".

| .No. |
|------|
|      |
| 2    |
| þ    |
| 2    |
| 359  |
| 6469 |
|      |
|      |

c. For all options, then select "Spreadsheet". Follow instructions as #4, #5 and #6 above.

| 🖙 Save list in file 🛛 🛛                                                               |
|---------------------------------------------------------------------------------------|
|                                                                                       |
| In which format should the                                                            |
| list                                                                                  |
| be saved ?                                                                            |
| Ounconverted<br>● Spreadsheet<br>Rich text format<br>OHTML Format<br>In the clipboard |
| ✓ ×                                                                                   |

8. You may also choose to drop into the Excel-HTML format by using the "Spreadsheet"

icon. , or by selecting "LIST"  $\rightarrow$  "EXPORT"  $\rightarrow$  "SPREADSHEET". These methods create a spreadsheet in HTML format which is web-based and cannot be manipulated as one can in EXCEL. It may be then exported into an EXCEL spreadsheet.